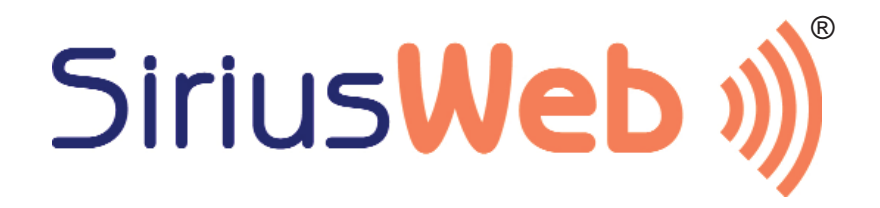

# Installation guide

**Congratulations** - you have just purchased a SiriusWeb solution. Once installed, SiriusWeb will allow you to monitor your storage or living areas and consult the measurements from any PC connected to the Internet.

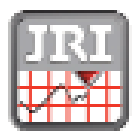

JRI, société par actions simplifiée au capital de 4 000 000 € Pôle logistique : 2 rue de la Voivre - PA Technoland - 8P 21 - 25490 FESCHES LE CHÂTEL Cedez - FRANCE Siret 380 332 858 00030 Tél : 133 (0)3 81 30 68 04 Fax : 133 (0)3 81 30 60 99 www.jri.tr sales@jri.tr

# Function diagram

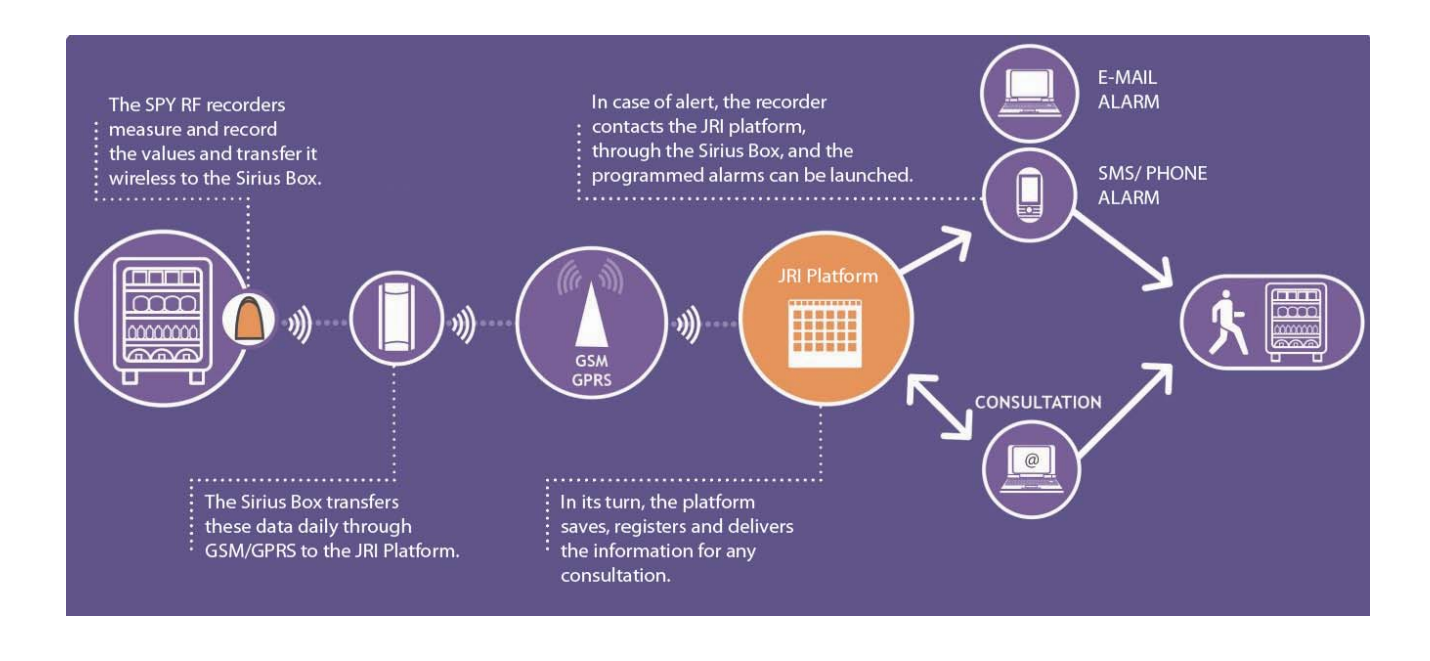

# Provided material

Unpack carefully your parcel and check that you have all the below mentioned items. Then proceed with the installation of the SPY RF and your SiriusBox as described below.

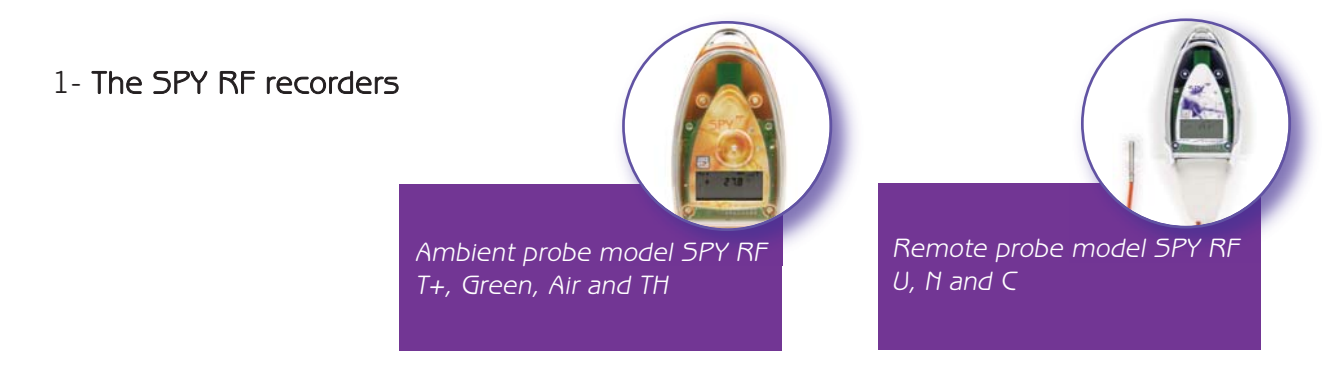

2- The SiriusBox includes a wall mounting bracket and a power supply cord.

3- One wall mounting bracket for each SPY RF recorder (only supplied with remote probe SPY RF recorders).

4- **Double-sided adhesive** tape for each SPY RF recorder (only supplied with remote probe SPY RF recorders).

# Your **12** step installation guide

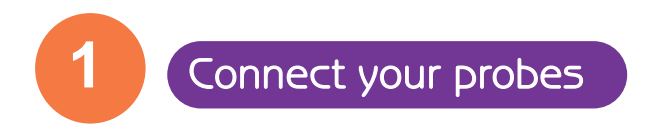

Note: Go straight to Step 2 if you have an orange SPY RF T+, Mini SPY Green or SPY RF TH -type recorder.

Connect the probes to the SPY RF only if you have a model with a remote probe (refer to the user manual of the SPY RF recorders).

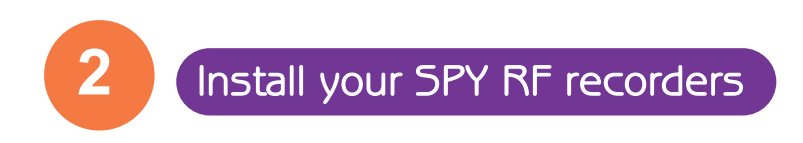

Note: JRI advises you to consult your certified SPY RF installer in order to carry out the installation of the recorders properly.

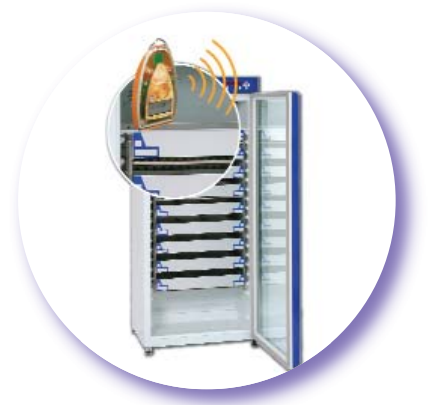

#### Ambient recorders (SPY RF T+, TH, Green, Air)

Place the recorder(s) in an upright position inside the compartment/chamber/area you want to monitor, about two thirds up.

or

>

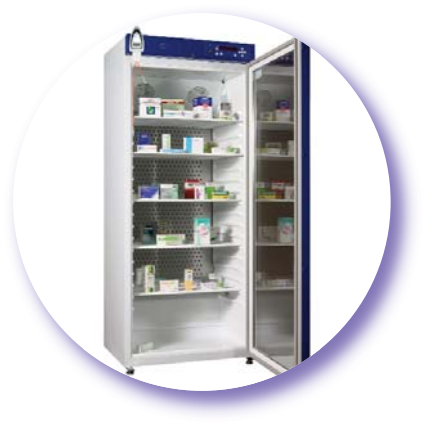

#### > Remote recorders (SPY RF U, N or C)

Place the recorder(s) outside the compartment/chamber/area in an upright position as high up as possible on the exterior partition (of the compartment/chamber). A wall mounting bracket and double-sided adhesive tape are provided for this purpose.

The probe connected to the recorder must be placed in the centre inside the compartment/chamber/area in order to register a temperature as uniform as possible.

Put the flat cable of the probe through the door seal at the level of the hinges of your compartment/chamber.

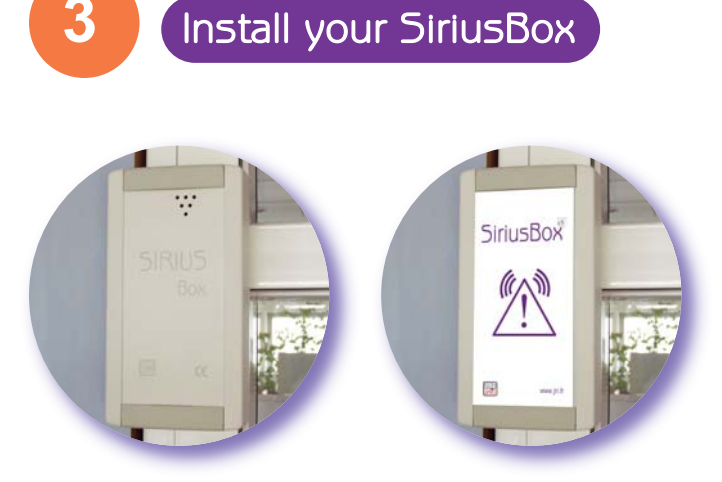

Choose an appropriate place on the wall close to a socket. It is important that you are in a GSM coverage area. The SiriusBox must be placed at a reasonable distance from the SPY RF recorders (max. 50 m).

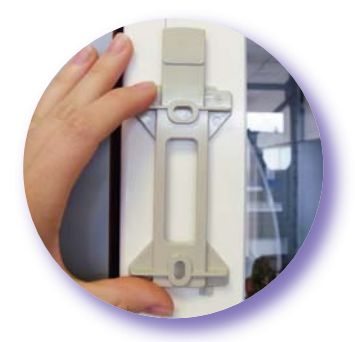

Fix the wall mounting bracket to the wall in an upright position (at a height of 2 m minimum and 50 cm from the ceiling). The release lever should turn upwards. Depending on the surface of the wall, use two screws or double-sided adhesive tape or Velcro.

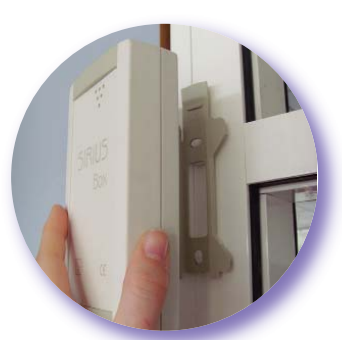

Fasten the SiriusBox on the wall mounting bracket by sliding it upwards, then downwards until you hear a click.

(note: to unfasten the SiriusBox, push gently on the release lever, push the box upwards and then downwards).

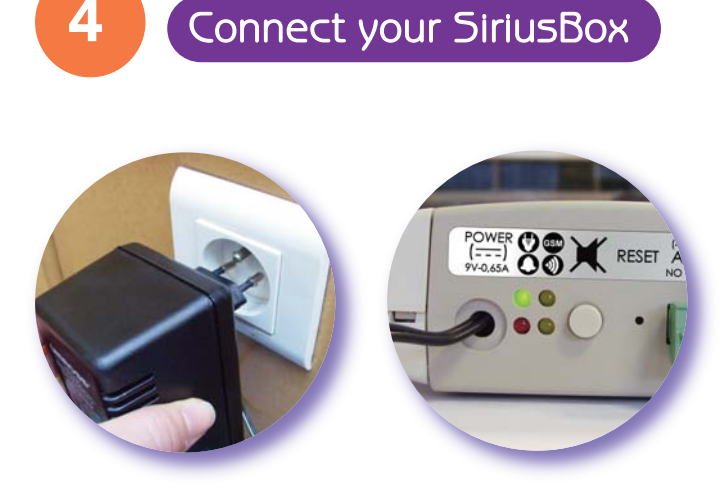

Plug the adapter into the socket.

At the bottom of the box, the first green LED lights up indicating that the SiriusBox is powered.

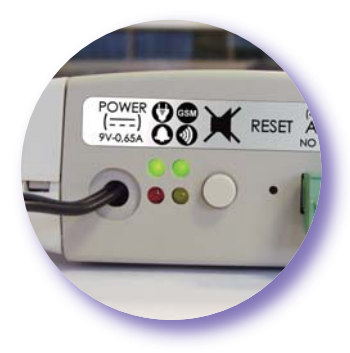

The second green LED lights up when the connection to the GSM network is established. It turns on 10-30 seconds after being connected. If it does not, this means that there is an insufficient GSM coverage. In this case, move the device and try again.

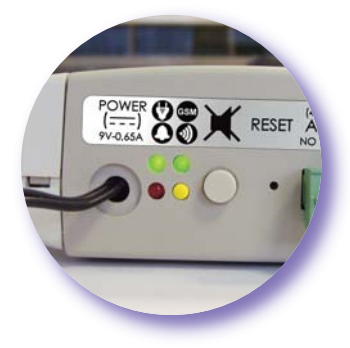

The yellow LED indicates that data exchanges between the SiriusBox and the SPY RF recorders are taking place.

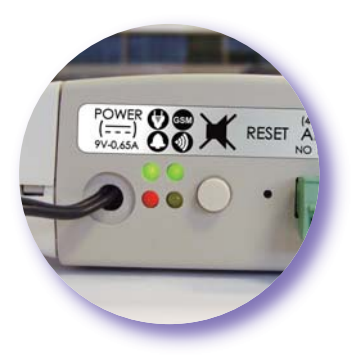

The red LED indicates that an alert is on.

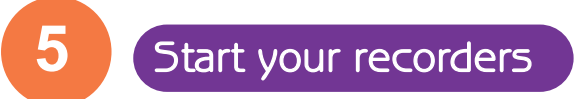

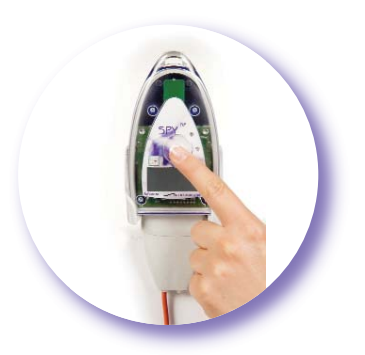

If the temperature is not displayed on the SPY RF recorder(s), press the push-button for at least 5 seconds to set it going (refer to the user manual of the recorders...). Your system is now working.

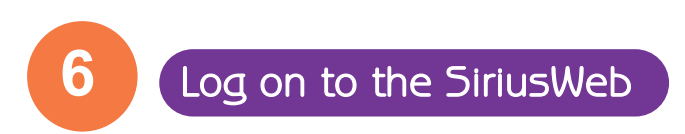

Log on to the www.jri-maxant.com website using your login and password. Click "CUSTOMER ACCESS" in the upper right corner. A window appears. Enter your login and password, then click "OK".

| Please enter your access codes |                                                      |                         |
|--------------------------------|------------------------------------------------------|-------------------------|
| ID: /                          |                                                      |                         |
| Password                       |                                                      |                         |
|                                | ок                                                   |                         |
| <u> </u>                       |                                                      |                         |
| ور ا<br>please contact c       | In case of connection prob<br>ustomer service at (+3 | lems,<br>3) 892 680 933 |
| Forgot your password?          | mail                                                 | ⊠ ok                    |
|                                |                                                      |                         |
|                                |                                                      |                         |

7 Display

General consultation of all your monitored units (M.U.) straight from the home page.

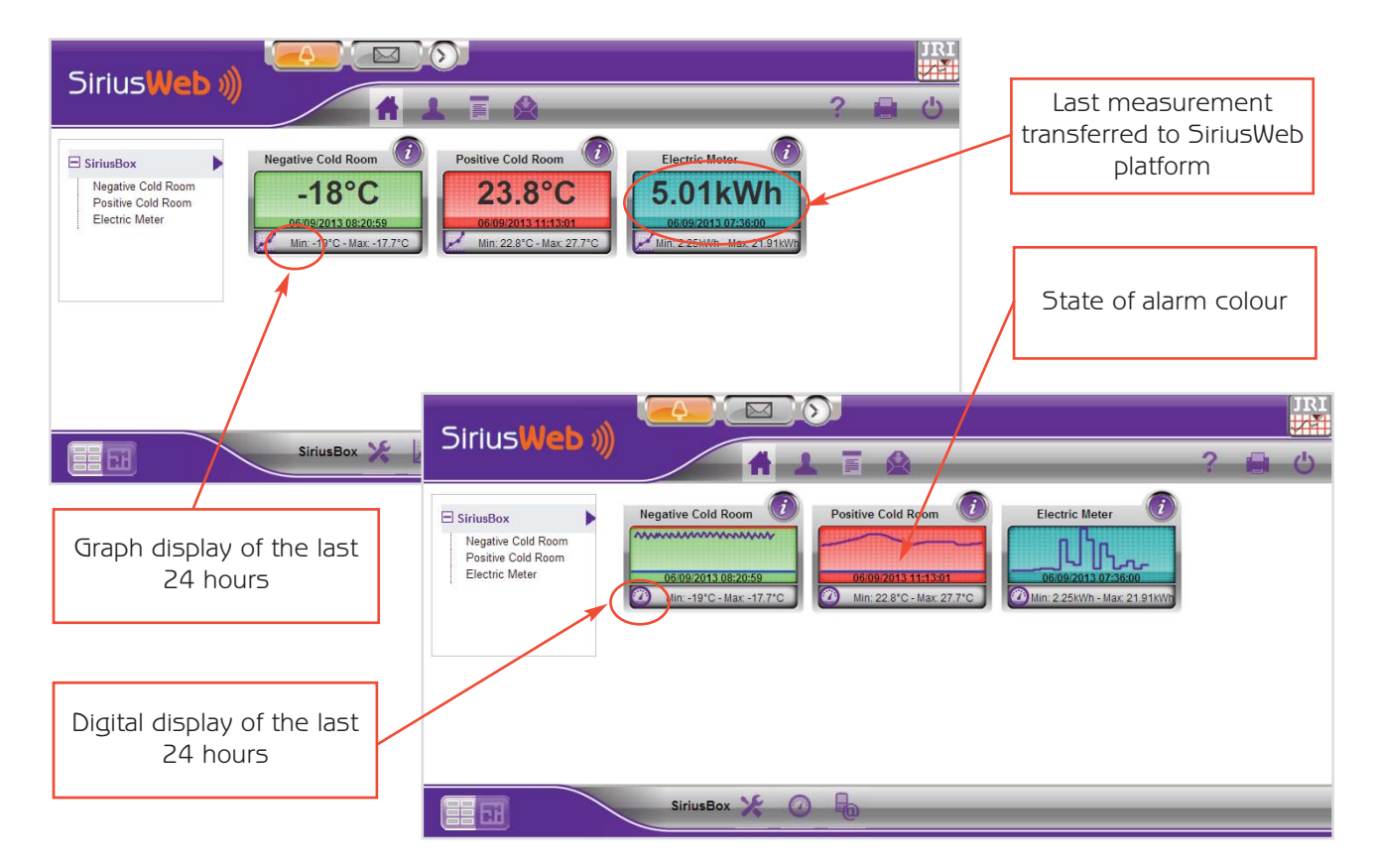

Note : Generally, the locally recorded data is transferred to the SiriusWeb platform every 3 hours to be displayed.

8

9

When you click "PROFILE" — , you can set different logins and passwords to access the SiriusWeb website and then manage multiple profiles: user, administrator...

| SiriusWeb »)                                                                                                    | 1781<br>2 日 心                                                          |                           |
|----------------------------------------------------------------------------------------------------|------------------------------------------------------------------------|---------------------------|
| Image: SiriusBox       Negative Cold Room       Image: SiriusBox       Image: SiriusBox       < | Preferences                                                            |                           |
|                                                                                                    | Disolay learnd on the curves                                           |                           |
|                                                                                                    | Graphic pointer in multipoint mode                                     |                           |
|                                                                                                    | Measurement table                                                      |                           |
|                                                                                                    | Display measurements in reverse chronological order                    | ~                         |
|                                                                                                    | Time limit for the time alignment (sec) *                              | 180                       |
|                                                                                                    | Security                                                               |                           |
|                                                                                                    | Password minimum length                                                | 1                         |
| SiriusBox Y                                                                                                    | Block the account after X unsuccessful login attempts                  |                           |
|                                                                                                    | The password expires every X days                                      |                           |
|                                                                                                    | Disallow reuse of a password for X days                                |                           |
|                                                                                                    | Apply JRI values (compatibles FDA 21 CFR Part 11)                      |                           |
|                                                                                                    | the oblige users to change their password the next time a session is o | pened                     |
|                                                                                                    | Others                                                                 |                           |
|                                                                                                    | Activate the map mode                                                  | Use the default value : 🖌 |
|                                                                                                    |                                                                        |                           |

### Activate your threshold alarms and your time delays

(Site manager only)

Click on the button *to open the monitored unit parameters.* Enter the name of your monitored unit and activate the alarm of your recorder. Set also your alarm thresholds and time delays. Once these fields are filled in, click on "FINISH INSTALLATION".

If you have more than one monitored unit to configure, click on "CONTINUE INSTALLATION". After having registered/entered all your devices, click on "FINISH INSTALLATION".

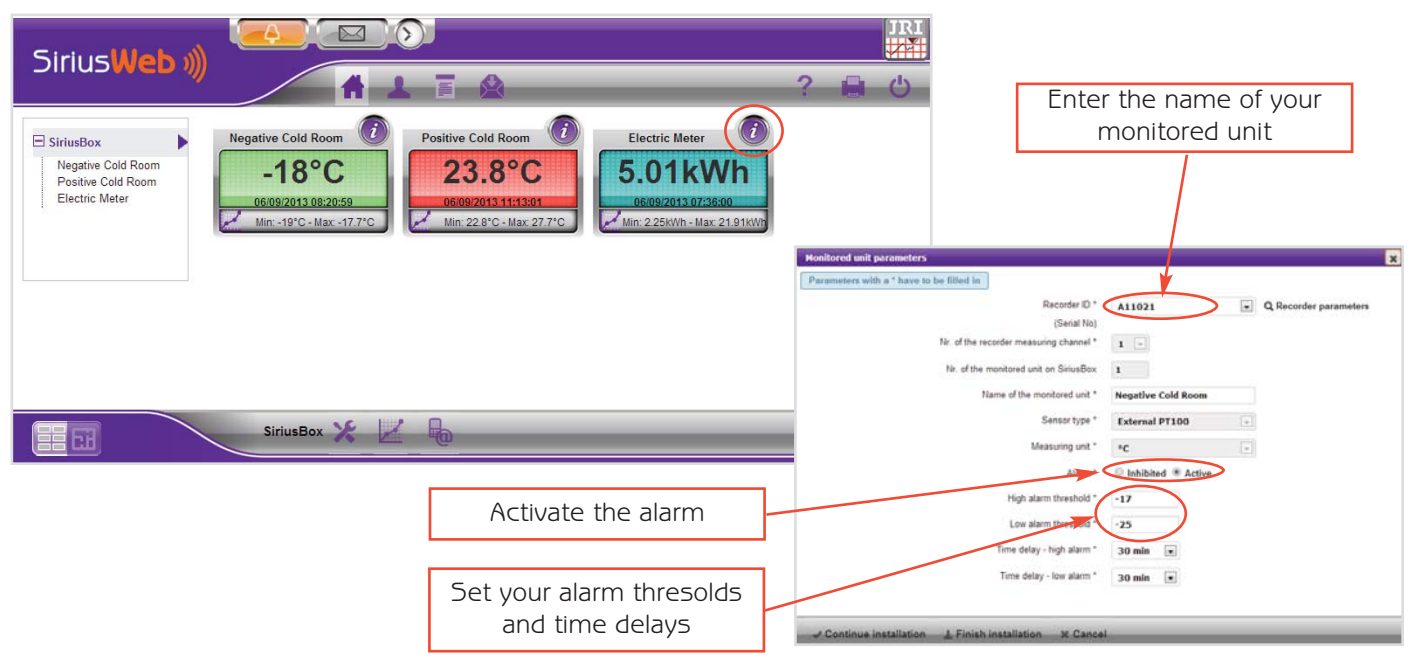

Note : JRI advises to have data for each monitored unit for at least a couple of days in order to determine the threshold values and the time delays.

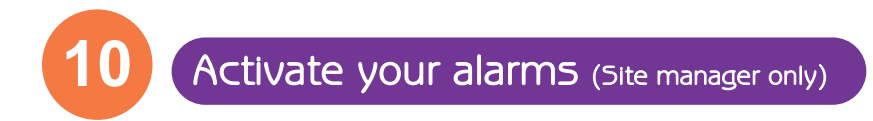

JRI advises to set several different types of alarms.

Click on the "ALARM MANAGENENT" icon 🛛 👼

| Sirius <b>Web</b> 🔊                                                     |                    |                    |                                                                                  | 0 |   | JRI |
|-------------------------------------------------------------------------|--------------------|--------------------|----------------------------------------------------------------------------------|---|---|-----|
| SiriusBox<br>Negative Cold Room<br>Positive Cold Room<br>Electric Meter | Negative Cold Room | Positive Cold Room | Electric Meter<br>5.01kWh<br>06:09/2013 07:36:00<br>Min: 2.25KVh - Max: 21.91KWh | 7 |   | Ŭ   |
|                                                                         | SiriusBox 🌿 🛃      |                    |                                                                                  | _ | _ |     |

#### A- Remote alerts

Configure your alert types (5M5 text message, email, phone call) and your remote alarms. The remote alarms planning is used to activate the monitored units' alerts during a specific period of time. Once the type of alerts is selected, click on "ADD".

| SM5 / Text message                   | Phone call                           | Email                     |
|--------------------------------------|--------------------------------------|---------------------------|
| 2 phone numbers<br>can be configured | 2 phone numbers<br>can be configured | Unlimited email addresses |
| One single SMS text message is sent  | 3 attempts every 15 minutes          | Every email is sent once  |
| Acknowledgment is possible           | Acknowledgment is possible           | No acknowledgment         |

| Alarm management    |                         |        | 22 AL | arm management 🕺                           |
|---------------------|-------------------------|--------|-------|--------------------------------------------|
| Alarm management Sd | hedule of remote alarms |        |       | Alarm management Schedule of remote alarms |
| Alarm Type          | Phone / Email           |        |       | Monday From: Oh - To: 240                  |
| SMS Text msg        | 06/                     | Remove |       | ✓ Tuesday From: Oh ■ To: 24h ■             |
| Email               | andre.grezel@jri.fr     | Remove | 1     | ✔ Wednesday From: Oh 💌 To: 24h 💌           |
| SMS Text msg 💌      |                         | O Add  |       | Thursday From: Oh 💌 To: 24h                |
|                     |                         |        |       | ✔ Friday From: Oh • To: 24h •              |
|                     |                         |        |       | Saturday From: Oh To: 24h                  |
|                     |                         |        |       | Sunday From: Oh To: 24h                    |
|                     | $\mathbf{X}$            |        | 1     |                                            |
| L                   |                         |        |       |                                            |
| X Close             |                         |        |       | ✓ OK X Cancel                              |
|                     | $\mathbf{X}$            |        |       |                                            |
|                     | \                       |        |       |                                            |
|                     |                         |        |       | Reporte alarma                             |
|                     | Alarm types             | 5      |       |                                            |
|                     |                         |        |       | schedule                                   |
|                     |                         |        |       |                                            |

In case of alert, click on "ALARM LIST"

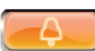

and indicate the reason of the alarm.

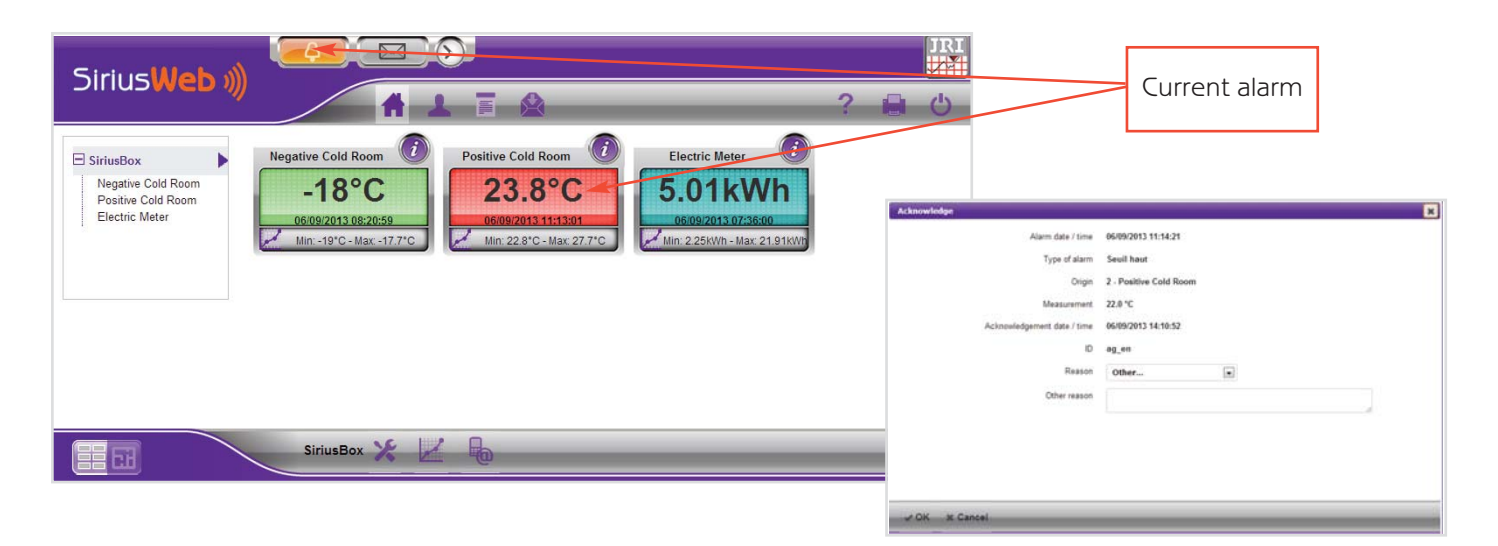

#### **B-** Local alerts

If you want to be locally alerted, click on "SiriusBox parameters" and activate the buzzer of your SiriusBox which beeps in case of alarm.

| SiriusWeb »)                                | ? 🔒                                                    | URI<br>UNI                                                                                            |                                           |
|---------------------------------------------|--------------------------------------------------------|----------------------------------------------------------------------------------------------------|-------------------------------------------|
| Electric Meter                              | tric Meter ()<br><b>01kWh</b><br>9/2013/07/36:00 Steam | undex parameters i Sirkstox<br>re parameters - Information on the Sinuation - Network topolog         | ×                                         |
| Min -19"C-Max -17.7"C Min 22.8"C-Max 27.7"C | 2500m - Max 21.91600                                   | Name d montored ake "<br>DHET he "<br>Transmission internal:<br>Senal number:                         | SiriusBox<br>355915037637284<br>3 Hour(s) |
| SiriusBox Y                                 |                                                        | Use of Buzzer<br>Inhibition of communication failure airme<br>Astro-<br>Complementary ingentionmation | <b>Ç</b>                                  |
|                                             | Buzzer                                                 |                                                                                                    |                                           |
| ā                                           | ctivation                                              | Continue installation A Finish installation X Cancel                                                  |                                           |

In case of alarm, acknowledgment of the buzzer is achieved in the same way as for remote alarms.

You can shut down the buzzer by pressing on push button  $\,$  🏼 X  $\,$ 

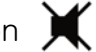

However, it is necessary to give the reason of the alarm on the SiriusWeb interface.

If necessary (persistent default or problem to connect to SiriusWeb), it is possible to reset the SiriusBox by inserting a metal rod (paperclip) into the hole provided for this purpose (RESET).

Note : It is possible to install an additional alarm system allowing to send alarms even if the GPRS signal is down (voice dialer, sound and visual alarm device, transmission to a telemonitoring company ...).

Connection with an additional alarm system

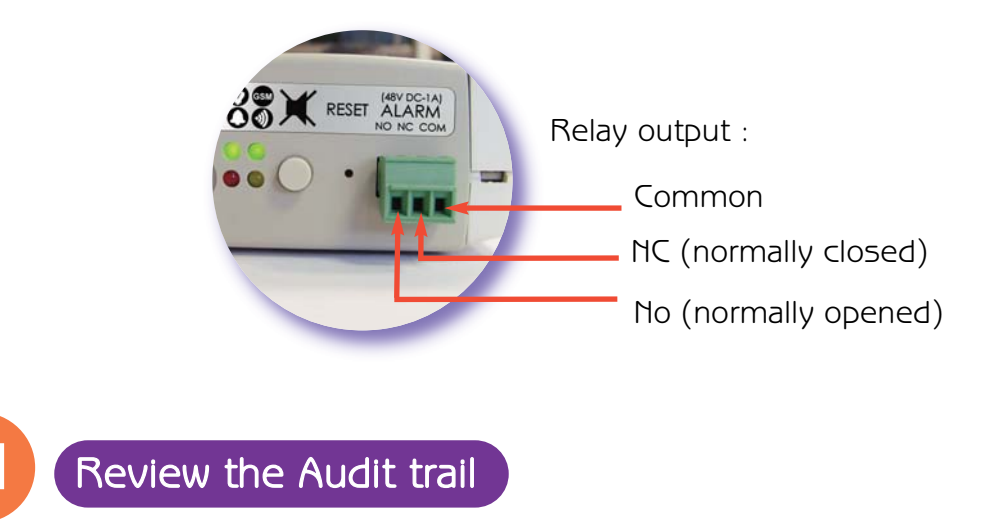

While clicking on *(intersection)*, you can review the complete list of operated actions on your installation. You can sort the information per type of events.

| A                                                                                                    | 1 7 0                             |         |              | _                   | ? 🖬                |
|----------------------------------------------------------------------------------------------------|-----------------------------------|---------|--------------|---------------------|--------------------|
| Point By date (a)                                                                                                    |                                   | Camputy | there        | Date                | Connest            |
| and a second second sec | 1 User tops                       |         | ag,en        | 06/09/2013 13 SE M  |                    |
| Stat: 05/09/2013 III 14 . 25 .                                                                                                    | 1 User Ingest                     |         | A0,00        | 06/09/2013 12:27:48 |                    |
| Ent 06/09/2013 14 1 1 30 1                                                                                                    | L User Ingest                     |         | ag_en        | 06/09/2013 11 42:38 |                    |
| Contraction and Contraction of the                                                                                                    | L User leger                      |         | 31,4N        | 06/09/2013 11:21:12 |                    |
| C OK                                                                                                    | L User legel                      |         | ag_an        | 06/09/2013 11:17:08 |                    |
|                                                                                                    | ▲ Edit a unit                     |         | 82_40        | 06/09/2013 11 17:06 | 40_40              |
| 4 (-) (-)   > >>                                                                                                    |                                   |         | ji be permit | 06/09/2013 11 16:51 | 85,91              |
|                                                                                                    | ✓ Retrest request: COMPLETED      |         | pi be perard | 06/09/2013 11:12:29 | Sevebox            |
|                                                                                                    | ✓ Refresh request COMPLETED       |         | jn be period | 06/09/2013 11 11 56 | Smaller            |
|                                                                                                    | 1 User topped                     |         | 10           | 06/09/2013 11 08:34 |                    |
|                                                                                                    | ✓ Sending configuration SUCCESS   |         |              | 96/99/2013 11:06:43 | Smeethee           |
|                                                                                                    | Modification of a monitored unit. |         | 10           | 06/09/2013 11:06:43 | Feative Cold Rear  |
|                                                                                                    | Mudification of a monitored unit  |         | *1           | 06/09/2013 11:06:30 | Positive Cold Russ |
|                                                                                                    | ✓ Edt a SimaBes                   |         | 45           | 06/09/2013 11:05:25 | durich .           |
|                                                                                                    | Modification of a monitored unit  |         |              | 06/09/2013 11:05:08 | Comptinul EDF      |
|                                                                                                    | Middleatian of a monitored unit   |         | 10           | 06/09/2013 11 04 04 | Chanbre Posible    |
|                                                                                                    | A Muddication of a monitored and  |         |              | 96/09/2013 11 03 54 | Chambre Negative   |
|                                                                                                    | 1 Useringe                        |         |              | 06/09/2012 11:03:37 |                    |
|                                                                                                    | 1 User legend                     |         |              | 06/09/2013 10 38 62 |                    |
|                                                                                                    | 1 User linger                     |         |              | 06/09/2013 10 18:38 |                    |
|                                                                                                    | Filters                           |         |              |                     |                    |

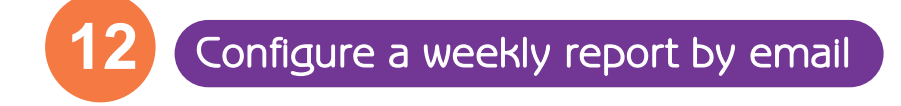

You can receive a weekly report (every Tuesday) presenting a sum up of your data.

To configure it, access your profile by clicking on the icon

In "Preferences" select the case "Activate the remote reading" and type the email address of the addresse(s) of the report.

# Advice to check that your installation is working

Before going through the checking steps, please wait for 8 hours while the system is turned on.

Unplug the Sirius Box. You should receive an alert depending on the pre-programmed alerts.

If you don't receive any alert, follow the steps:

1/ Check your alerts programming (Buzzer and/or text message, email, voice message) on Sirius-Web.

2/ Check the connection of the power supply of the SiriusBox.

3/ Check the GPR5 communication level.

Click on "SIRIUSBOX PARAMETERS" to access the information on the SiriusBox. The minimum level of communication is 2 grades.

| Sirius <b>Web »)</b> |                    | ? |   | JRI<br>ノイ<br>一<br>ひ |
|----------------------|--------------------|---|---|---------------------|
| SiriusBox            | Negative Cold Room |   |   |                     |
|                      | SiriusBox 🛠 🔟 🔓    | _ | _ | _                   |

4/ Check the connection of the backup battery.

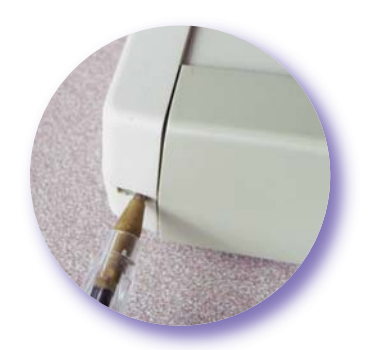

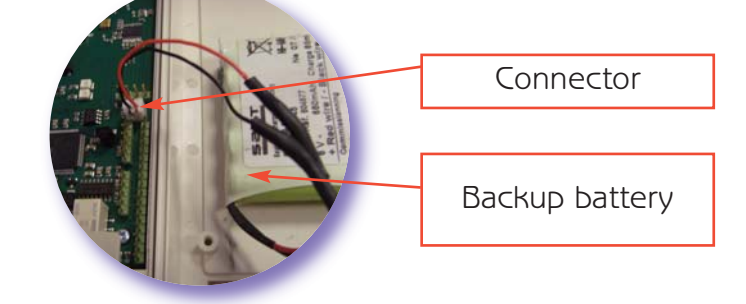

Open the Sirius Box with the help of a pen placing it inside both holes on the upper and down sides of the SiriusBox. Check that the connector of the backup battery is connected to the electronic board.

Your installation should now be working. However if you still don't have any communication, please contact our technical support.

1/ Check that temperature is displayed on the LCD screen or that the leds are blinking.

2/ Check that the measurements of your monitored units displayed on SiriusWeb are less than 8 hours.

## In case of failure

If the lights are off, check the power of the SiriusBox by checking the plug.

If the SiriusBox does not work, perform a soft reset by inserting a metal rod (such as a paper clip) into the hole provided for this purpose (RESET).

If there are no longer measurements on SiriusWeb, check that the recorders are on. If they are off, press at least 5 sec their push button to turn them on. If they still do not start, replace the battery and turn on the recorders.

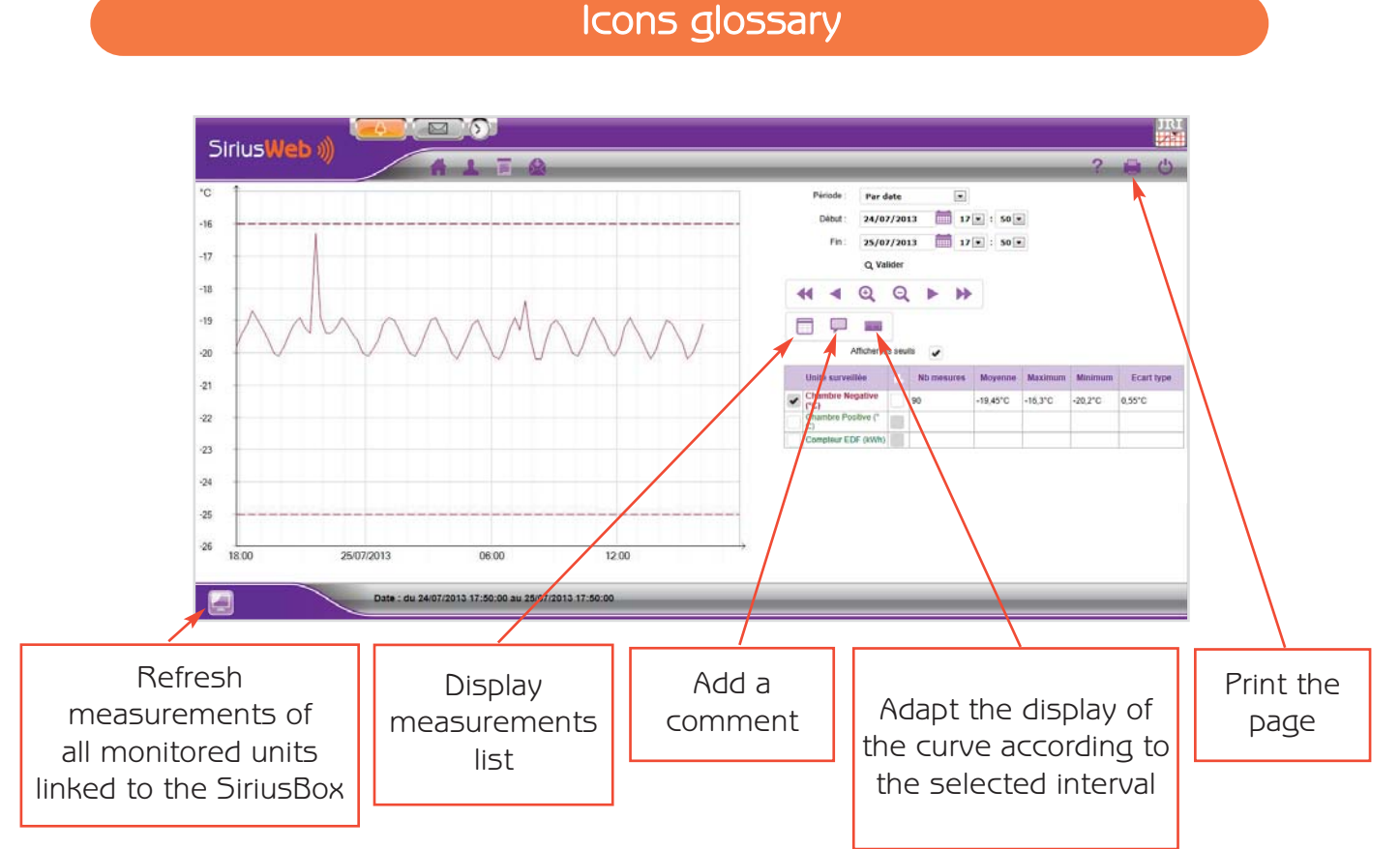

# Key features

| Radio features                           |                                              |  |
|------------------------------------------|----------------------------------------------|--|
| Emission band                            | ISM 868 MHz                                  |  |
| Maximum radiated power                   | 10 dBm (10 mW)                               |  |
| Range with SpyRF satellites in buildings | Up to 50 meters depending on the environment |  |

| Emission band          | G5M 900 MHz or DC5 1800 MHz<br>(depending on the operator of the mobile subscription) |  |
|------------------------|---------------------------------------------------------------------------------------|--|
| Maximum radiated power | 2W in G5M mode<br>1W in DC5 mode                                                      |  |

# Electrical featuresPower supplyAdapter plug (European model) with<br/>regulated output voltage :<br/>input: 230 V CA<br/>output: 9 V CC - 650 mA<br/>cord fixed: 1,80 mPower consumptionAverage consumption : 0,5 W<br/>Peak consumption : 5 WBackup batteryNiMH capacity 650mAhBackup battery lifetimeFully operational autonomy : 12h rs<br/>Loading time : 100hrs

| Mechanical and environmental features |                                                           |  |
|---------------------------------------|-----------------------------------------------------------|--|
|                                       |                                                           |  |
| Dimensions                            | 154x84x37 mm                                              |  |
| Weight                                | 270g (without adapter)                                    |  |
| Protection index                      | IP20 - to be used indoors only                            |  |
| Conditions of use                     | 0°C to 50°C - 0 to 90% RH                                 |  |
| Pollution / altitude (IEC 61010-1)    | Degree of pollution : 2<br>Operating altitude: 0 to 2000m |  |

#### Installation Precautions

SiriusBox hub must be fixed in a vertical position (such as that SpyRF satellites). A wall mounting bracket is provided. This support can be fixed to the wall with two screws, or with a double-sided adhesive (also provided).

The SiriusBox should not be fixed on a metal surface and in a place with insufficient GSM network coverage.

A socket should be available nearby (within a maximum of 3m) to allow plugging in the AC adapter. It serves as the disconnecting device.

#### WARNING

This unit contains a rechargeable NiMH battery. Never attempt to disassemble, to charge and to short circuit. Always use the battery correctly, do not expose to temperatures above 100 ° C, do not wet and respect the polarities. Keep the battery out of the reach of children. Always replace the battery with the templates provided by JRI. They have a undeceived connector to prevent polarity reversal.

JRI disclaims all liability for use of a different battery. In case of non-compliance with these instructions, alcalins hydroxides may leak from the valve safety.

#### Symbols

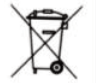

RECYCLING: Do not dispose in a landfill or in a container collection waste. Comply with the legislation for the disposal.

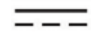

ELECTRICAL POWER: This unit is DC powered from a 230 V AC adapter. Comply with the safety rules in the use of electric power. Use an electrical installation complies with the legislation.

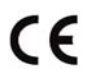

CE MARKING: This device is certified to the European regulations for electrical safety, flamability, radiation emission disturbing and immunity to electrical interference nearby.

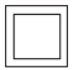

ELECTRICAL INSULATION: This device is protected by a double electrical insulation or electrical insulation reinforced.

#### Maintenance

No maintenance is necessary. For cleaning, do not use water but a dry cloth.

#### Safety / Certifications

CE radio compliant : EN 301 489 / EN 300 220 / EN 61010 / EN 301 511

#### Warranty

JRI products carry a one year warranty and guarantee against defects in their components or workmanship.

During this period if any product supplied by the Company proves on inspection to be defective, the Company will at its own option replace the same or refund to the Buyer the price of the product.

In no circumstances will JRI' liability exceed the price of the product paid by the buyer or the cost of replacement. JRI shall not in any event be liable to the Buyer for any indirect or consequential loss or damage costs or expenses whatsoever which might arise out of or in connection with the supply of the product or its consequent use.

Consequently, the products warrantee and guarantee specified above, does not cover damage caused by fair wear and tear, abnormal storage conditions, incorrect use, accidental misuse, abuse, neglect, misapplication or modification, or use with non-JRI' hardware/software. No warranty of fitness for a particular purpose is offered and the user assumes the entire risk of using the product.

In line with our policy of continuous development, we reserve the right to amend our product specification without prior notice.

#### Recycling

If it must be discarded, this equipment must be in compliance with the legislation on electronic equipment. It should never be disposed in the landfill or never be treated by the services of the road. For more information, call the JRI customer service.

#### Important note

FCC ID Box=W4510620-03 FCC ID GPR5=N7NWI5M0228

#### FREQUENCY

This device is designed to operate in the band [902.22 – 904.149] MHz.

#### FCC COMPLIANCE STATEMENT

This device complies with part 15 of the FCC Rules. Operation is subject to the following two conditions: This device may not cause harmful interference, and must accept any interference received, including interference that may cause undesired operation.

#### INFORMATION TO THE USER

The user's manual or instruction manual for an intentional or unintentional radiator shall caution the user that changes or modifications not expressly approved by the party responsible for compliance could void the user's authority to operate the equipment.

#### FCC RADIATION EXPOSURE STATEMENT

The antenna(s) used for this transmitter must be installed to provide a separation distance of at least 20 cm from all persons.

# Minimal configuration

Internet Browser : Internet Explorer 7 +, FireFox 1.0 + and Chrome 1.0 + and Safari 2.0 +.

Screen resolution: 1280px \* 680px at least

Javascript must be enabled.

# SiriusWeb iPhone App

You can now have SiriusWeb on your iPhone. Go on AppStore, download the App and enter your login and password.

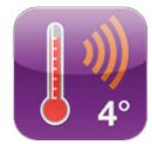

The iPhone SiriusWeb App offers the following functions:

- Display all your monitored units : temperature values, thresholds, measurement graph

- Management of alarms and history
- Send email to our technical support

It is also available in German, Spanish, Italian, Portuguese and Dutch.

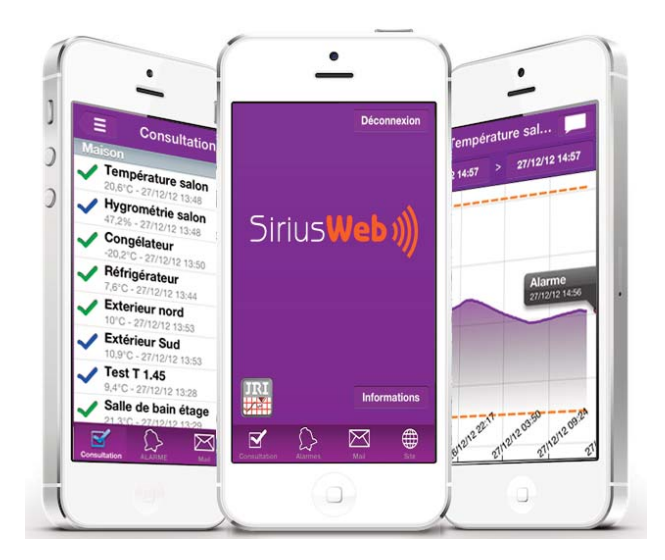

Technical assistance

Our technical support is at your disposal on

# +33 3 63 15 80 07

Indicate your SiriusWeb login

click 🙎

in the upper right corner of the siriusweb.fr site in order to forward us your question.

or

click 🞴

In the upper right corner of the SiriusWeb.fr website to access the FAQ

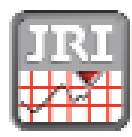

JRI, société par actions simplifiée au capital de 4 000 000 € Pôle logistique : 2 rue de la Voirre - PA Technoland - 89 21 - 25 990 FESCHES LE CHÁTEL Cedex - TRANCE Siret 380 332 858 00030 Tél : 133 (0)3 81 30 68 04 Fax : 133 (0)3 81 30 60 99 www.jri.tr sakesgjri.tr

Siège social : 116, quai de Becons - CS. 20085 - 95101 ARGENTEUR Cedex - FRANCE - APE 38518 - IVATR 02 380 332 858